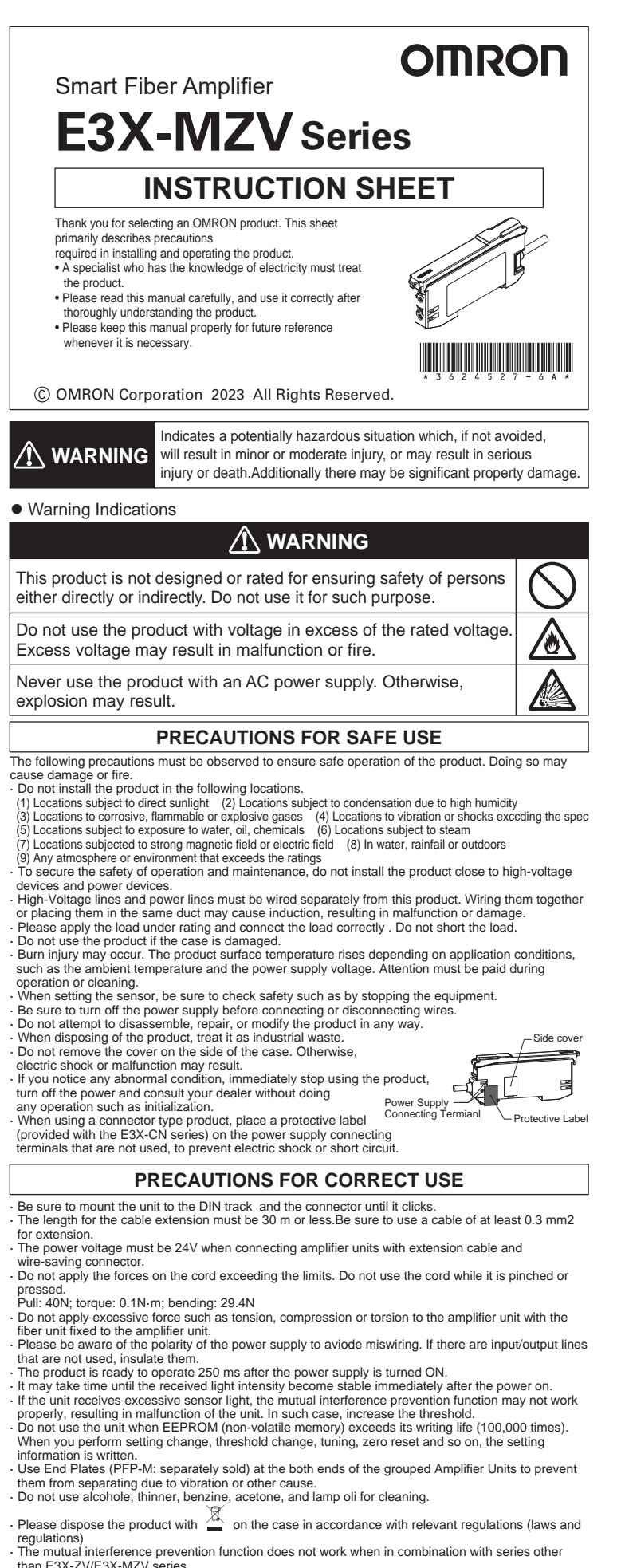

The Communication Unit E3X-DRT21-S, E3X-CRT, E3X-ECT and E3NW cannot be connected. This product is not equipped with the Auto Power Control (APC) function.

When being installed with amplifier tightly, connecting up to 16 wire-saving connector is allowed. The following notice applies only to products that carry the CE mark.

NOTICE : In a residential environment, this product may cause radio interfernce, in which case the user may be required to take adequate measures.

Checking the Package Content

Amplifier Unit: 1
 Instruction Sheet, Compliance sheet

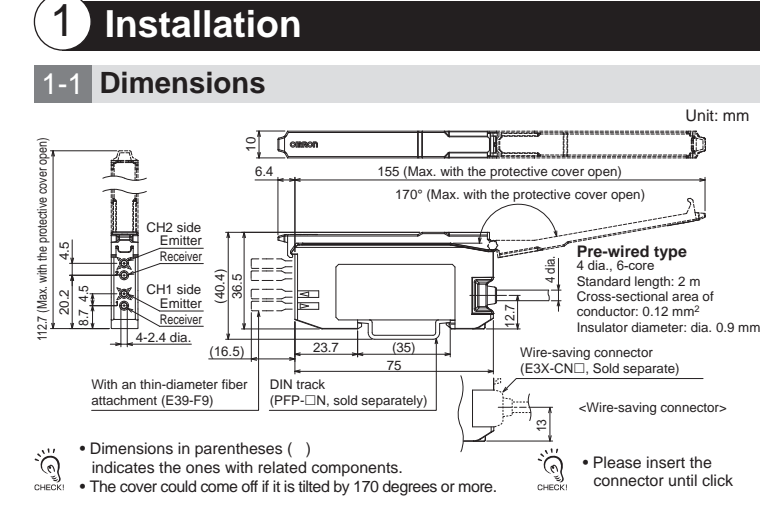

#### 1-2 Input / Output Circuit Diagram

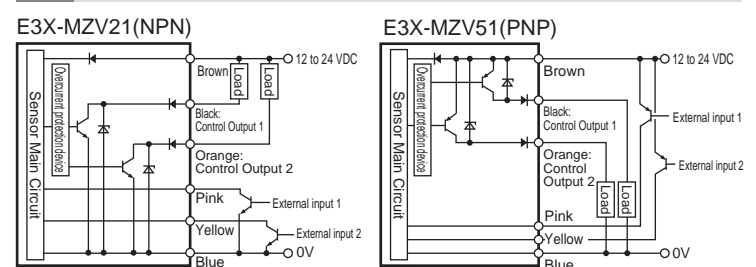

#### **1-3 Mounting the Amplifier Unit**

#### • Mounting on DIN Track

- 1. Let the hook on the Amplifier Unit's Fiber Unit connection side catch the track.
- 2. Push the unit until the hook clicks into place.
- DIN track (PFP-DN) is sold separately.
- If there is vibration or when connecting Please use an end plate (PFP-M)

#### • Removing from DIN Track

Push the unit in the direction 1.
 Lift the unit in the direction of arrow 2 while performing step 1

## 1-4 Mounting Fiber Unit

#### • Use Fiber Cutter

- 1. Insert a Fiber Unit (which can be freely cut) into a fiber
- cutter hole as necessary. (Do not use a hole which has been used once.)
- 2. Press down the blade at a single stroke to cut the Fiber Unit.
- Mount Fiber Unit
- . Open the cover. 2. Raise the lock lever. (Release)
- 3. Insert the Fiber Unit in the fiber unit hole until the Fiber
- Unit stops at the bottom.
- 4. Return the lock lever to the original position and fix the Fiber Unit. (Lock)
- · To mount the thin-diameter Fiber Unit, an attachment
- (E39-F9) is required. (The attachment is included with the applicable Fiber Unit.)

In the case of a coaxial reflective Fiber Unit, insert the single-core Fiber Unit O with a white line into the upper hole (Emitter side) and the multi-core Fiber Unit (B) into the lower hole (Receiver side)

## 1-5 Ratings and Specifications

| Model                                                       |                                                             | E3                                                                                                    | 3X-MZV21                                                  |                | -       |
|-------------------------------------------------------------|-------------------------------------------------------------|----------------------------------------------------------------------------------------------------|-----------------------------------------------------------|----------------|---------|
| Control Input/Output                                        |                                                             | 2 outputs (NPN) + 2 input *1 2 output                                                                 |                                                           | 2 output (P    | NP) + 2 |
| Connection Method                                           |                                                             | Pre-wired Type                                                                                        |                                                           |                |         |
| Light Source (Wavelength)                                   |                                                             | Red 4-element LED (625 nm)                                                                            |                                                           |                |         |
| Power Supply Voltage                                        |                                                             | 12 to 24 VDC ±10%, ripple (p-p) 10% max.                                                              |                                                           |                |         |
| Power Consumption                                           |                                                             | Normal mode: 820 mW max. (Power supply voltage 24 V: Current consumption 35 mA max. / Power supply    |                                                           |                |         |
|                                                             |                                                             | Eco function ON: 600 mW max. (Power supply voltage 24 V: Current consumption 25 mA max. / Power       |                                                           |                |         |
|                                                             |                                                             | Eco function Standby: 480 mW max. (Power supply voltage 24 V: Current consumption 20 mA max. / Po     |                                                           |                |         |
|                                                             |                                                             | Load power supply voltage: 26.4 VDC, open collector output type (NPN or PNP output differs dep        |                                                           |                |         |
| Control Output                                              |                                                             | Load current: 100 mA max. (Residual voltage: Load current less than 10 mA: 1 V max., load current     |                                                           |                |         |
|                                                             |                                                             | Off-state current: 0.1 mA max.                                                                        |                                                           |                |         |
| Protection Circuit                                          |                                                             | Power supply reverse polarity protection, output short-circuit protection and output reverse polarity |                                                           |                |         |
|                                                             |                                                             | Super High-speed Mode (SHS): 100 µs                                                                   |                                                           |                |         |
| Respor                                                      | ise Time                                                    | High-speed Mode (HS): 250 µs *2                                                                       |                                                           |                |         |
| (Operation / Recovery)                                      |                                                             | Standard Mode (STND): 1 ms *3                                                                         |                                                           |                |         |
|                                                             |                                                             | Giga Power Mode (GIGA): 16 ms                                                                         |                                                           |                |         |
| Mutual Inte                                                 | erference Prevention Function                               | Emission cycle setting switching ty                                                                   | le setting switching type *4                              |                |         |
| Ambier                                                      | t Illumination                                              | Illumination intensity Incandescent lamp: 20,000 lx max. / Sunlight: 30,000 lx max.                   |                                                           |                |         |
| Ambient Temperature Range                                   |                                                             | Operating: -25°C to 55°C Storage: -30°C to 70°C (with no icing or condensation)                       |                                                           |                |         |
| Ambient Humidity Range                                      |                                                             | Operating and storage: 35 to 85% (with no icing or condensation)                                      |                                                           |                |         |
| Vibration Resistance                                        |                                                             | 10 to 55 Hz with a 1.5 mm double amplitude for 2 hrs each in X, Y and Z directions                    |                                                           |                |         |
| Shock                                                       | Resistance                                                  | 500 m/s <sup>2</sup> , for 3 times each in X, Y                                                       | and Z directions                                          |                |         |
| Weight (                                                    | Weight (Packed State / Sensor) Approx. 100 g / Approx. 75 g |                                                                                                    |                                                           | Approx. 45     | g/Appro |
| Materials                                                   |                                                             | Case and cover: Polycarbonate (PC), Cable: PVC                                                        |                                                           |                |         |
| 1. The c                                                    | letails regarding input                                     | are as follows.                                                                                       |                                                           |                |         |
|                                                             | Contact input (Re                                           | av. Switch)                                                                                           | Contactless input (Transistor)                            |                | Input   |
|                                                             | ON: Short-circuited                                         | to 0 V (Outflow current: 1 mA or less)                                                                | ON: 1.5 V or less (Outflow current: 1 mA or le            | ss)            | _       |
| INP                                                         | N OFF: Opened or sho                                        | ort-circuited to Vcc                                                                                  | OFF: Vcc -1.5V to Vcc (Leakage current: 0.1               | mA or less)    | ON: 10  |
| DN                                                          | ON: Short-circuited                                         | to Vcc (Sink current: 3 mA or less)                                                                   | r less) ON: Vcc -1.5V to Vcc (Sink current: 3 mA or less) |                | OFF: 1  |
| PNP OFF: Opened or short-circuited to 0 V OFF: 1.5 V or les |                                                             | OFF: 1.5 V or less (Leakage current: 0.1 mA                                                           | or less)                                                  |                |         |
| 2. Wher                                                     | using Mutual interfer                                       | ence prevention function: 700 µs *                                                                    | 3. When using Mutual interference prevent                 | tion function: | 1.6 ms  |
| 4. Up to                                                    | 2 units for E3X-MZV.                                        | Or, up to 2 units for E3X-ZV (the Un                                                                  | it Number Priority Mode), and 1 unit for E3               | X-MZV.         |         |
|                                                             |                                                             |                                                                                                    |                                                           |                |         |
|                                                             |                                                             |                                                                                                    |                                                           |                |         |

# 2 Basic Settings

4. Press the 🔲 button once.

CH1/2 individual setting Setting/operation/tuning is possible for CH1/CH2 individually. Select which C

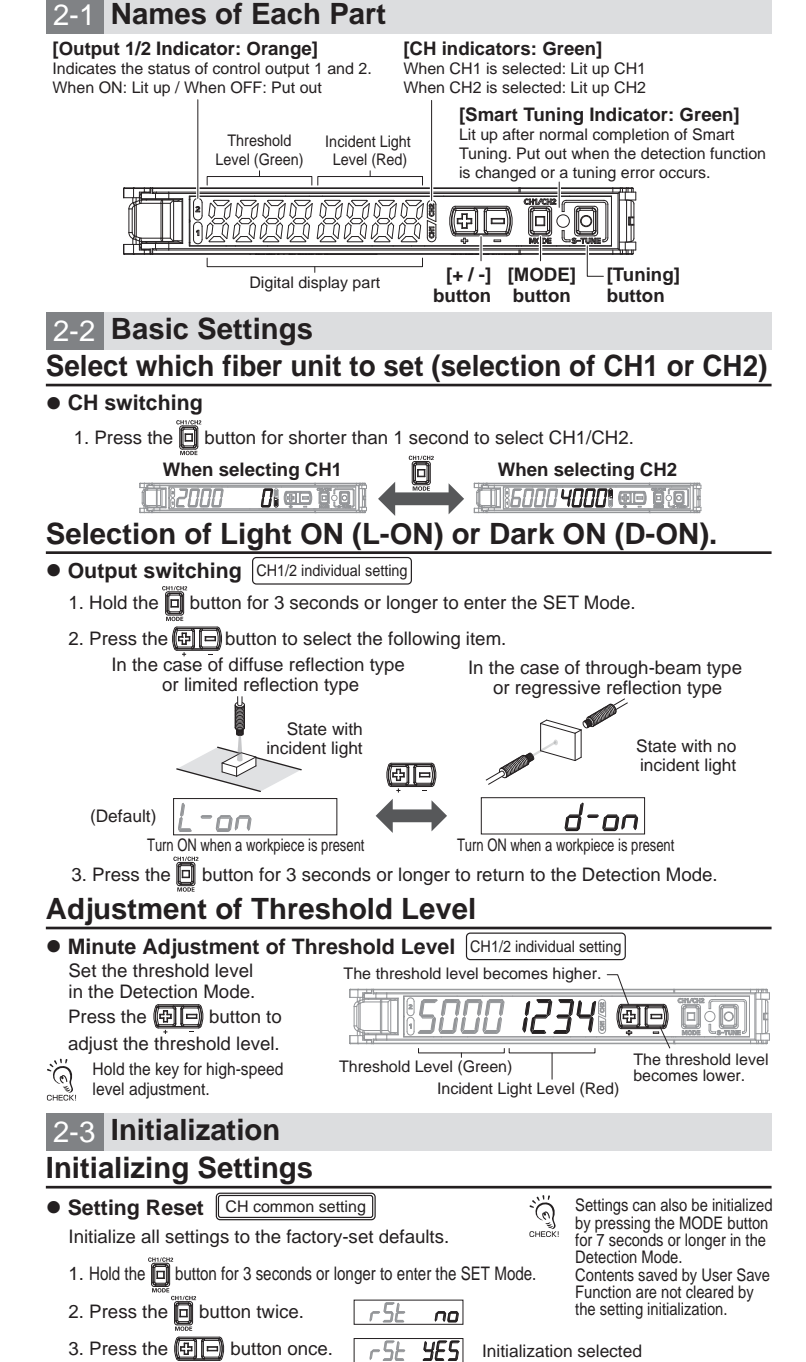

Initialization completed

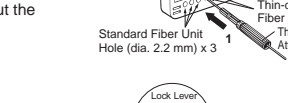

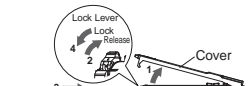

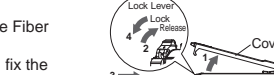

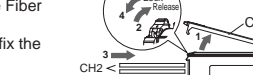

| E3X-MZV51                                                                                                    |                                                                                                    |
|----------------------------------------------------------------------------------------------------|----------------------------------------------------------------------------------------------------|
| / input *1                                                                                                    |                                                                                                    |
| input i                                                                                                    |                                                                                                    |
|                                                                                                    |                                                                                                    |
| voltage 12 V: Current consumption 69 mA max.)                                                                                                    |                                                                                                    |
| supply voltage 12 V: Current consumption 50 mA max.)                                                                                                    |                                                                                                    |
| pending on the type.)                                                                                                    |                                                                                                    |
| ent 10 to 100 mA: 2 V max.)                                                                                                    |                                                                                                    |
| ty protection                                                                                                    |                                                                                                    |
|                                                                                                    |                                                                                                    |
|                                                                                                    |                                                                                                    |
|                                                                                                    |                                                                                                    |
|                                                                                                    |                                                                                                    |
|                                                                                                    |                                                                                                    |
|                                                                                                    |                                                                                                    |
| 20.0                                                                                                    |                                                                                                    |
|                                                                                                    |                                                                                                    |
|                                                                                                    |                                                                                                    |
| time                                                                                                    |                                                                                                    |
| 00 ms or more                                                                                                    |                                                                                                    |
| I UU ms or more                                                                                                    |                                                                                                    |
|                                                                                                    |                                                                                                    |
|                                                                                                    |                                                                                                    |
|                                                                                                    |                                                                                                    |
|                                                                                                    |                                                                                                    |
|                                                                                                    |                                                                                                    |
| CH to be targeted first. CH common setting                                                                                                    | It is a common setting/operation for CH1/CH2.                                                                                                    |
| 0.4 Decis Creart Tursing                                                                                                    |                                                                                                    |
| 2-4 Basic Smart Tuning                                                                                                    | i wietnod                                                                                                    |
| Adjust the received light intensity and the th                                                                                                    | reshold to appropriate values through Smart Tuning                                                                                                    |
|                                                                                                    | -                                                                                                    |
| Most Basic Setting Meth                                                                                                    | lod                                                                                                    |
| 2-point Tuning CH1/2 individual setting                                                                                                    | <u>.</u>                                                                                                    |
|                                                                                                    |                                                                                                    |
| <ol> <li>Press the O button with a workpie</li> </ol>                                                                                                    | ce in the detection area.                                                                                                    |
| S-TORE                                                                                                    |                                                                                                    |
|                                                                                                    |                                                                                                    |
|                                                                                                    |                                                                                                    |
|                                                                                                    | > <u>⊻</u>                                                                                                    |
| 2 Pross the O button again without                                                                                                    | a workniese in the detection area                                                                                                    |
|                                                                                                    | a workpiece in the detection area.                                                                                                    |
|                                                                                                    |                                                                                                    |
|                                                                                                    |                                                                                                    |
|                                                                                                    |                                                                                                    |
| - Such                                                                                                    |                                                                                                    |
|                                                                                                    | 브                                                                                                    |
| Incident light level setting: The larger inc                                                                                                    | ident level of the Step 1 and 2 values is                                                                                                    |
| Incident light level setting: The larger inc<br>adjusted to the                                                                                                    | ident level of the Step 1 and 2 values is e power tuning level.                                                                                                    |
| Incident light level setting: The larger inc<br>adjusted to th<br>Threshold setting: Set to the middle betw                                                                                                    | ident level of the Step 1 and 2 values is<br>e power tuning level.<br>veen the Step 1 and 2 incident light levels.                                                                                                    |
| Incident light level setting: The larger inc<br>adjusted to th<br>Threshold setting: Set to the middle betw                                                                                                    | ident level of the Step 1 and 2 values is<br>e power tuning level.<br>veen the Step 1 and 2 incident light levels.                                                                                                    |
| Incident light level setting: The larger inc<br>adjusted to th<br>Threshold setting: Set to the middle betw<br>CONTROL Step 1 and Step 2 can be reversed                                                                                                    | ident level of the Step 1 and 2 values is<br>e power tuning level.<br>veen the Step 1 and 2 incident light levels.                                                                                                    |
| Incident light level setting: The larger inc<br>adjusted to th<br>Threshold setting: Set to the middle betw<br>Step 1 and Step 2 can be reversed<br>Making Received Light L                                                                                                    | ident level of the Step 1 and 2 values is<br>e power tuning level.<br>veen the Step 1 and 2 incident light levels.                                                                                                    |
| Incident light level setting: The larger inc<br>adjusted to th<br>Threshold setting: Set to the middle betw<br>Step 1 and Step 2 can be reversed<br>Making Received Light I                                                                                                    | ident level of the Step 1 and 2 values is<br>e power tuning level.<br>veen the Step 1 and 2 incident light levels.<br>ntensity Uniform                                                                                                    |
| Incident light level setting: The larger inc<br>adjusted to the<br>Threshold setting: Set to the middle betw<br>Step 1 and Step 2 can be reversed<br>Making Received Light I<br>• Power Tuning CH1/2 individual setting                                                                                                    | ident level of the Step 1 and 2 values is<br>e power tuning level.<br>veen the Step 1 and 2 incident light levels.<br>ntensity Uniform                                                                                                    |
| Incident light level setting: The larger inc<br>adjusted to the<br>Threshold setting: Set to the middle betw<br>Step 1 and Step 2 can be reversed<br>Making Received Light I<br>Power Tuning CH1/2 individual setting<br>1. Hold the I and I buttons for 1 s                                                                                                    | ident level of the Step 1 and 2 values is<br>e power tuning level.<br>ween the Step 1 and 2 incident light levels.                                                                                                    |
| Incident light level setting: The larger inc<br>adjusted to th<br>Threshold setting: Set to the middle betw<br>Step 1 and Step 2 can be reversed<br>Making Received Light I<br>• Power Tuning CH1/2 individual setting<br>1. Hold the Omega and Step buttons for 1 s                                                                                                    | ident level of the Step 1 and 2 values is<br>e power tuning level.<br>ween the Step 1 and 2 incident light levels.                                                                                                    |
| Incident light level setting: The larger inc<br>adjusted to the<br>Threshold setting: Set to the middle betw<br>Step 1 and Step 2 can be reversed<br>Making Received Light I<br>Power Tuning CH1/2 individual setting<br>1. Hold the and the betw<br>[PEUn] appears.                                                                                                    | ident level of the Step 1 and 2 values is<br>e power tuning level.<br>ween the Step 1 and 2 incident light levels.                                                                                                    |
| Incident light level setting: The larger inc<br>adjusted to the<br>Threshold setting: Set to the middle betw<br>Step 1 and Step 2 can be reversed<br>Making Received Light I<br>Power Tuning CH1/2 individual setting<br>1. Hold the in and in buttons for 1 s<br>[PLUn] appears.                                                                                                    | ident level of the Step 1 and 2 values is<br>e power tuning level.<br>ween the Step 1 and 2 incident light levels.                                                                                                    |
| Incident light level setting: The larger inc<br>adjusted to the<br>Threshold setting: Set to the middle betw<br>Step 1 and Step 2 can be reversed<br>Making Received Light I<br>• Power Tuning CH1/2 individual setting<br>1. Hold the in and in buttons for 1 s<br>[PEUn] appears.                                                                                                    | ident level of the Step 1 and 2 values is<br>a power tuning level.<br>ween the Step 1 and 2 incident light levels.<br><b>ntensity Uniform</b><br>econd or longer and release the button when                                                                                                    |
| Incident light level setting: The larger inc<br>adjusted to the<br>Threshold setting: Set to the middle betw<br>Step 1 and Step 2 can be reversed<br>Making Received Light I<br>• Power Tuning CH1/2 individual setting<br>1. Hold the and the buttons for 1 set<br>[PEUn] appears.                                                                                                    | ident level of the Step 1 and 2 values is<br>a power tuning level.<br>ween the Step 1 and 2 incident light levels.<br><b>ntensity Uniform</b><br>econd or longer and release the button when<br>I PEUD 9999 COMPANY<br>Hold both for 1 to 3 seconds.                                                                                                    |
| Incident light level setting: The larger inc<br>adjusted to the<br>Threshold setting: Set to the middle betw<br>Step 1 and Step 2 can be reversed<br>Making Received Light I<br>• Power Tuning CH1/2 individual setting<br>1. Hold the and buttons for 1 se<br>[PEUn] appears.                                                                                                    | ident level of the Step 1 and 2 values is<br>a power tuning level.<br>veen the Step 1 and 2 incident light levels.<br><b>ntensity Uniform</b><br>econd or longer and release the button when<br><u>Intersity Uniform</u><br>Hold both for 1 to 3 seconds.<br>Dident level is adjusted to the power tuning level                                                                                                    |
| Incident light level setting: The larger inc<br>adjusted to the<br>Threshold setting: Set to the middle betw<br>Step 1 and Step 2 can be reversed<br><b>Making Received Light I</b><br>• Power Tuning CH1/2 individual setting<br>1. Hold the and buttons for 1 s<br>[ <i>P</i> LUn] appears.                                                                                                    | ident level of the Step 1 and 2 values is<br>a power tuning level.<br>veen the Step 1 and 2 incident light levels.<br><b>ntensity Uniform</b><br>econd or longer and release the button when<br><u>Hold both for 1 to 3 seconds</u> .<br>Ecident level is adjusted to the power tuning level.                                                                                                    |
| Incident light level setting: The larger inc<br>adjusted to the<br>Threshold setting: Set to the middle betw<br>Step 1 and Step 2 can be reversed<br><b>Making Received Light I</b><br>• Power Tuning CH1/2 individual setting<br>1. Hold the and buttons for 1 s<br>[ <i>P</i> LUn] appears.                                                                                                    | ident level of the Step 1 and 2 values is<br>a power tuning level.<br>veen the Step 1 and 2 incident light levels.<br><b>ntensity Uniform</b><br>econd or longer and release the button when<br>identified both for 1 to 3 seconds.<br>Fident level is adjusted to the power tuning level.<br>idue is low, it will be set to the minimum<br>but is turned ON / OFF correctly.                                                                                                    |
| Incident light level setting: The larger inc<br>adjusted to the<br>Threshold setting: Set to the middle betw<br>Step 1 and Step 2 can be reversed<br><b>Making Received Light I</b><br>• Power Tuning CH1/2 individual setting<br>1. Hold the and buttons for 1 s<br>[ <i>PEUn</i> ] appears.                                                                                                    | ident level of the Step 1 and 2 values is<br>e power tuning level.<br>ween the Step 1 and 2 incident light levels.                                                                                                    |
| Incident light level setting: The larger inc<br>adjusted to the<br>Threshold setting: Set to the middle betw<br>Step 1 and Step 2 can be reversed<br><b>Making Received Light I</b><br>• Power Tuning CH1/2 individual setting<br>1. Hold the and buttons for 1 st<br>[ <i>PEUn</i> ] appears.                                                                                                    | ident level of the Step 1 and 2 values is e power tuning level. veen the Step 1 and 2 incident light levels. <b>Intensity Uniform</b> econd or longer and release the button when <b>Intensity Uniform</b> intensity Uniform Intensity Uniform Intensity Uniform                                                                                                    |
| Incident light level setting: The larger inc<br>adjusted to the<br>Threshold setting: Set to the middle betw<br>Step 1 and Step 2 can be reversed<br><b>Making Received Light I</b><br>• Power Tuning CH1/2 individual setting<br>1. Hold the and buttons for 1 s<br>[ <i>PEUn</i> ] appears.<br>Incident light level setting: The Step 1 inc<br>Threshold setting: Not changed. If the var<br>value in which an output<br>of the setting is made after position tur<br>reflective model with a workpiece.                                                                                                    | ident level of the Step 1 and 2 values is<br>e power tuning level.<br>veen the Step 1 and 2 incident light levels.<br><b>ntensity Uniform</b><br>econd or longer and release the button when<br>incident level is adjusted to the power tuning level.<br>Ident level is adjusted to the power tuning level.<br>Ident is low, it will be set to the minimum<br>but is turned ON / OFF correctly.<br>Ce in the area for reflective model setting.<br>Ining, set both the through-beam model and<br>is OFF correctly.                                                                                                    |
| Incident light level setting: The larger inc<br>adjusted to the<br>Threshold setting: Set to the middle betw<br>Step 1 and Step 2 can be reversed<br><b>Making Received Light I</b><br>• Power Tuning CH1/2 individual setting<br>1. Hold the and buttons for 1 st<br>[ <i>PEUn</i> ] appears.<br>Incident light level setting: The Step 1 inc<br>Threshold setting: Not changed. If the var<br>value in which an output<br>of the setting is made after position tur<br>reflective model with a workpiece.<br>When power tuning ON / OFF setting                                                                                                    | ident level of the Step 1 and 2 values is<br>e power tuning level.<br>ween the Step 1 and 2 incident light levels.                                                                                                    |
| Incident light level setting: The larger inc<br>adjusted to the<br>Threshold setting: Set to the middle betw<br>Step 1 and Step 2 can be reversed<br><b>Making Received Light I</b><br>• Power Tuning CH1/2 individual setting<br>1. Hold the and buttons for 1 s<br>[ <i>PEUn</i> ] appears.<br>Incident light level setting: The Step 1 inc<br>Threshold setting: Not changed. If the vary<br>value in which an output<br>the setting is made after position tur<br>reflective model with a workpiece.<br>When power tuning ON / OFF setting                                                                                                    | ident level of the Step 1 and 2 values is<br>the power tuning level.<br>ween the Step 1 and 2 incident light levels.<br><b>ntensity Uniform</b><br>econd or longer and release the button when<br><u>Hold both for 1 to 3 seconds</u> .<br>Uniform<br>Hold both for 1 to 3 seconds.<br>but is low, it will be set to the minimum<br>but is turned ON / OFF correctly.<br>ce in the area for reflective model setting.<br>hing, set both the through-beam model and<br>is OFF, power tuning cannot be performed.                                                                                                    |
| Incident light level setting: The larger inc<br>adjusted to the<br>Threshold setting: Set to the middle betw<br>Step 1 and Step 2 can be reversed<br><b>Making Received Light I</b><br>• Power Tuning CH1/2 individual setting<br>1. Hold the and buttons for 1 st<br>[ <i>PEUn</i> ] appears.<br>Incident light level setting: The Step 1 inc<br>Threshold setting: Not changed. If the vary<br>value in which an output<br>if the setting is made after position tur<br>reflective model with a workpiece.<br>When power tuning ON / OFF setting<br><b>Setting a Threshold with I</b>                                                                                                    | ident level of the Step 1 and 2 values is<br>e power tuning level.<br>ween the Step 1 and 2 incident light levels.                                                                                                    |
| Incident light level setting: The larger inc<br>adjusted to the<br>Threshold setting: Set to the middle betw<br>Step 1 and Step 2 can be reversed<br><b>Making Received Light I</b><br>• Power Tuning CH1/2 individual setting<br>1. Hold the and buttons for 1 s<br>[ <i>P</i> LUn] appears.<br>Incident light level setting: The Step 1 inc<br>Threshold setting: Not changed. If the vary<br>value in which an output<br>the setting is made after position tur<br>reflective model with a workpiece.<br>When power tuning ON / OFF setting<br><b>Setting a Threshold with I</b><br>• Percentage Tuning CH1/2 individual                                                                                                    | ident level of the Step 1 and 2 values is<br>the power tuning level.<br>ween the Step 1 and 2 incident light levels.<br><b>ntensity Uniform</b><br>econd or longer and release the button when<br>include both for 1 to 3 seconds.<br>Hold both for 1 to 3 seconds.<br>bident level is adjusted to the power tuning level.<br>Ident level is adjusted to the power tuning level.<br>Ident level is adjusted to the |
| Incident light level setting: The larger inc<br>adjusted to the<br>Threshold setting: Set to the middle betw<br>Step 1 and Step 2 can be reversed<br><b>Making Received Light I</b><br>• Power Tuning CH1/2 individual setting<br>1. Hold the and buttons for 1 st<br>[ <i>P</i> LUn] appears.<br>Incident light level setting: The Step 1 inc<br>Threshold setting: Not changed. If the var<br>value in which an outp<br>Perform the procedure with a workpiece.<br>When power tuning ON / OFF setting<br><b>Setting a Threshold with I</b><br>• Percentage Tuning CH1/2 individual<br>1. Turn ON Percentage Tuning in SET                                                                                                    | ident level of the Step 1 and 2 values is<br>a power tuning level.<br>ween the Step 1 and 2 incident light levels.<br><b>ntensity Uniform</b><br>econd or longer and release the button when<br><i>Loggeneral of the seconds</i> .<br>Hold both for 1 to 3 seconds.<br>Hold both for 1 to 3 seconds.<br>Control of the second of the power tuning level.<br>Idea is low, it will be set to the minimum<br>bot is turned ON / OFF correctly.<br>ce in the area for reflective model setting.<br>hing, set both the through-beam model and<br>is OFF, power tuning cannot be performed.<br><b>Received Light Intensity Ratio</b><br>setting<br>mode.                                                                                                    |
| Incident light level setting: The larger inc<br>adjusted to the<br>Threshold setting: Set to the middle betw<br>Step 1 and Step 2 can be reversed<br><b>Making Received Light I</b><br>• Power Tuning CH1/2 individual setting<br>1. Hold the and buttons for 1 st<br>[ <i>PEUn</i> ] appears.<br>Incident light level setting: The Step 1 inc<br>Threshold setting: Not changed. If the variable<br>value in which an out<br>Perform the procedure with a workpiec.<br>When power tuning ON / OFF setting<br><b>Setting a Threshold with I</b><br>• Percentage Tuning CH1/2 individual<br>1. Turn ON Percentage Tuning in SET<br>2. Hold the D button for 1 second or                                                                                                    | ident level of the Step 1 and 2 values is<br>e power tuning level.<br>ween the Step 1 and 2 incident light levels.                                                                                                    |
| Incident light level setting: The larger inc<br>adjusted to the<br>Threshold setting: Set to the middle betw<br>Step 1 and Step 2 can be reversed<br><b>Making Received Light I</b><br>• Power Tuning CH1/2 individual setting<br>1. Hold the and buttons for 1 se<br>[ <i>PEUn</i> ] appears.<br>Incident light level setting: The Step 1 inc<br>Threshold setting: Not changed. If the variable<br>value in which an out<br>Perform the procedure with a workpiec.<br>When power tuning ON / OFF setting<br><b>Setting a Threshold with I</b><br>• Percentage Tuning CH1/2 individual<br>1. Turn ON Percentage Tuning in SET<br>2. Hold the button for 1 second or                                                                                                    | ident level of the Step 1 and 2 values is<br>e power tuning level.<br>ween the Step 1 and 2 incident light levels.<br><br><b>ntensity Uniform</b><br>econd or longer and release the button when<br><u>Hold both for 1 to 3 seconds.</u><br><br>tident level is adjusted to the power tuning level.<br>Idue is low, it will be set to the minimum<br>but is turned ON / OFF correctly.<br>ce in the area for reflective model setting.<br>hing, set both the through-beam model and<br>is OFF, power tuning cannot be performed.<br><b>Received Light Intensity Ratio</b><br>setting<br>mode.<br><br>                                                                                                    |
| Incident light level setting: The larger inc<br>adjusted to the<br>Threshold setting: Set to the middle betw<br>Step 1 and Step 2 can be reversed<br><b>Making Received Light I</b><br>• Power Tuning CH1/2 individual setting<br>1. Hold the and buttons for 1 st<br>[ <i>PEUn</i> ] appears.<br>Incident light level setting: The Step 1 inc<br>Threshold setting: Not changed. If the value in which an out<br>Perform the procedure with a workpiee.<br>If the setting is made after position tur<br>reflective model with a workpiee.<br>When power tuning ON / OFF setting<br><b>Setting a Threshold with I</b><br>• Percentage Tuning CH1/2 individual<br>1. Turn ON Percentage Tuning in SET<br>2. Hold the De button for 1 second or                                                                                                    | ident level of the Step 1 and 2 values is<br>e power tuning level.<br>ween the Step 1 and 2 incident light levels.                                                                                                    |
| Incident light level setting: The larger inc<br>adjusted to the<br>Threshold setting: Set to the middle betw<br>Step 1 and Step 2 can be reversed<br><b>Making Received Light I</b><br>• Power Tuning CH1/2 individual setting<br>1. Hold the and buttons for 1 st<br>[ <i>P</i> EUn] appears.<br>Incident light level setting: The Step 1 inc<br>Threshold setting: Not changed. If the value in which an out<br>walue in which an out<br>the setting is made after position tur-<br>reflective model with a workpiece.<br>When power tuning ON / OFF setting<br><b>Setting a Threshold with I</b><br>1. Turn ON Percentage Tuning in SET<br>2. Hold the Detter the setting in SET<br>2. Hold the Detter the setting in SET<br>2. Hold the Detter the setting in SET<br>2. Hold the Detter the setting in SET<br>2. Hold the Detter the setting in SET<br>2. Hold the Detter the setting in SET<br>2. Hold the Detter the setting in SET<br>2. Hold the Detter the setting in SET<br>2. Hold the Detter the setting in SET<br>2. Hold the Detter the setting in SET<br>2. Hold the Detter the setting in SET<br>2. Hold the Detter the setting in SET<br>3. Hold the Detter the setting in SET<br>3. Hold | ident level of the Step 1 and 2 values is<br>e power tuning level.<br>ween the Step 1 and 2 incident light levels.                                                                                                    |
| Incident light level setting: The larger inc<br>adjusted to the<br>Threshold setting: Set to the middle betw<br>Step 1 and Step 2 can be reversed<br><b>Making Received Light I</b><br>• Power Tuning CH1/2 individual setting<br>1. Hold the and buttons for 1 st<br>[ <i>PEUn</i> ] appears.<br>Incident light level setting: The Step 1 inc<br>Threshold setting: Not changed. If the value in which an out<br>walue in which an out<br>Perform the procedure with a workpiec.<br>When power tuning ON / OFF setting<br><b>Setting a Threshold with I</b><br>• Percentage Tuning CH1/2 individual<br>1. Turn ON Percentage Tuning in SET<br>2. Hold the State Setting in SET<br>2. Hold the Setting button for 1 second or                                                                                                    | ident level of the Step 1 and 2 values is<br>e power tuning level.<br>veen the Step 1 and 2 incident light levels.                                                                                                    |
| Incident light level setting: The larger inc<br>adjusted to the<br>Threshold setting: Set to the middle betw<br>Step 1 and Step 2 can be reversed<br><b>Making Received Light I</b><br>• Power Tuning CH1/2 individual setting<br>1. Hold the and buttons for 1 st<br>[ <i>PEUn</i> ] appears.<br>Incident light level setting: The Step 1 inc<br>Threshold setting: Not changed. If the va<br>value in which an outp<br>Perform the procedure with a workpie<br>If the setting is made after position tur<br>reflective model with a workpiece.<br>When power tuning ON / OFF setting<br><b>Setting a Threshold with I</b><br>• Percentage Tuning CH1/2 individual<br>1. Turn ON Percentage Tuning in SET<br>2. Hold the Detter the setting is made after of the set<br>is the setting in the set ing in the set ing in the set<br>is the set ing is made after position tur<br>reflective model with a workpiece.<br>When power tuning ON / OFF setting                                                                                                    | ident level of the Step 1 and 2 values is<br>e power tuning level.<br>ween the Step 1 and 2 incident light levels.                                                                                                    |
| Incident light level setting: The larger inc<br>adjusted to the<br>Threshold setting: Set to the middle betw<br>Step 1 and Step 2 can be reversed<br><b>Making Received Light I</b><br>• Power Tuning CH1/2 individual setting<br>1. Hold the and buttons for 1 st<br>[ <i>PEUn</i> ] appears.<br>Incident light level setting: The Step 1 inc<br>Threshold setting: Not changed. If the va<br>value in which an outp<br>Perform the procedure with a workpie<br>If the setting is made after position tur<br>reflective model with a workpiece.<br>When power tuning ON / OFF setting<br><b>Setting a Threshold with I</b><br>• Percentage Tuning CH1/2 individual<br>1. Turn ON Percentage Tuning in SET<br>2. Hold the button for 1 second or                                                                                                    | ident level of the Step 1 and 2 values is<br>e power tuning level.<br>ween the Step 1 and 2 incident light levels.                                                                                                    |
| Incident light level setting: The larger inc<br>adjusted to the<br>Threshold setting: Set to the middle betw<br>Step 1 and Step 2 can be reversed<br><b>Making Received Light I</b><br>• Power Tuning CH1/2 individual setting<br>1. Hold the and buttons for 1 st<br>[ <i>PEUn</i> ] appears.<br>Incident light level setting: The Step 1 inc<br>Threshold setting: Not changed. If the va<br>value in which an outp<br>Setting a Threshold with I<br>• Percentage Tuning CH1/2 individual<br>1. Turn ON Percentage Tuning in SET<br>2. Hold the button for 1 second or<br>Incident light level setting: The Step 2 in<br>tuning level.                                                                                                    | ident level of the Step 1 and 2 values is<br>e power tuning level.<br>ween the Step 1 and 2 incident light levels.                                                                                                    |
| Incident light level setting: The larger inc<br>adjusted to the<br>Threshold setting: Set to the middle betw<br>Step 1 and Step 2 can be reversed<br><b>Making Received Light I</b><br>• Power Tuning CH1/2 individual setting<br>1. Hold the and buttons for 1 st<br>[ <i>PEUn</i> ] appears.<br>Incident light level setting: The Step 1 inc<br>Threshold setting: Not changed. If the va<br>value in which an outp<br>Setting a Threshold with I<br>• Percentage Tuning CH1/2 individual<br>1. Turn ON Percentage Tuning in SET<br>2. Hold the button for 1 second or<br>Incident light level setting: The Step 2 in<br>tuning level.<br>Incident light level setting: The Step 2 in<br>tuning level.                                                                                                    | ident level of the Step 1 and 2 values is<br>e power tuning level.<br>ween the Step 1 and 2 incident light levels.                                                                                                    |

CHECKI Set the Percentage tuning level to be below 0 in the case of a through-beam type (Dark ON: D-ON), or to be above 0 in the case of a reflective type (Light ON: L-ON)

# **Convenient Setting Features**

## 3-1 Various Smart Tuning Methods

### When Received Light Intensity Decreases due to Dust or Dirt

## Maximum Sensitivity Tuning CH1/2 individual setting

Long-press the button for 3 seconds or longer in the presence of a workpiece in the case of through-beam type or without the presence of a workpiece in the case of reflective type, and then take your finger off the button when [FULL] is displayed on the green digital display part.

The green digital display changes [ IPnŁ]→[FULL].

Incident light level setting: The incident level when the D button pressed is adjusted to "0". Threshold setting: The value is set to approx. 7% of the incident light level when the O button pressed. If the incident light level when the D button pressed is smaller during long distance detection, the minimum value by which an output is correctly turned ON will be set.

# Making Adjustment with Passing Workpiece

### • Full Auto Tuning CH1/2 individual setting

Hold the O button without the presence of a workpiece, and pass the workpiece through while  $[P_{nL}] \rightarrow [F_{ULL}] \rightarrow [P_{ULD}]$  is displayed in green digital. (Keep holding the O button while the workpiece passes through, and hold 7 seconds or longer unitil [*fluEa*] is displayed in green digital. After the workpiece passes through, release your finger from the button.)

Incident light level setting: Adjust the max. incident light level while pressing the O button as the power tuning level. Threshold setting: Set to the middle between max. and min. incident light levels while pressing the obutton.

### **Determine Workpiece Position**

Position Tuning [CH1/2 individual setting]

1. Press the O button without a workpiece in the area.

The green digital display changes [ IPnL]. 2. Place the workpiece at the desired position and hold the O button for 3 seconds or longer.

The green digital display changes [2PnŁ]→[Po5].

Incident light level setting: The Step 2 incident level is adjusted to half the power tuning level. Threshold setting: Set to the same value as the Step 2 incident level.

## **3-2 Convenient Settings**

### **Preventing Malfunction**

cannot be performed.

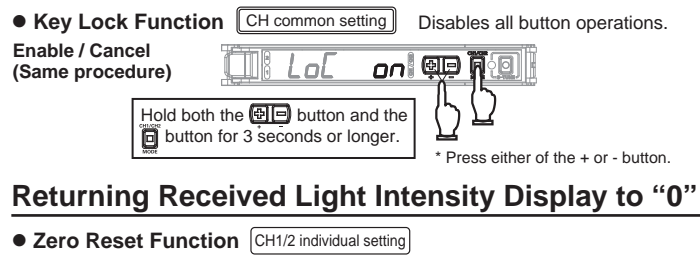

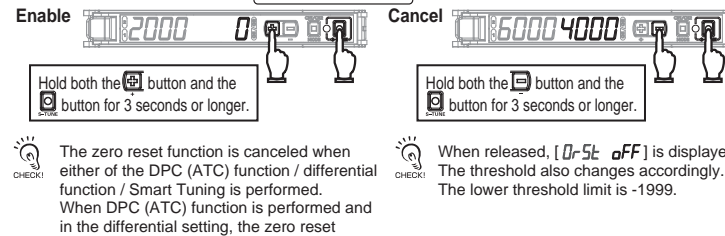

When released, [ Dr 5L oFF ] is displayed. The threshold also changes accordingly.

#### For Stable Detection Regardless of Received Light Intensity Changed due to Dust or Dirt

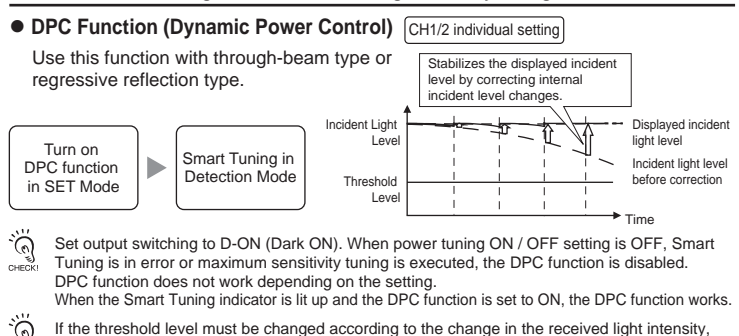

If the threshold level must be changed according to the change in the received light intensity, the ATC Function (Active Threshold Control) can be used instead. (Make the ratio of the received light intensity to the threshold level constant.) The ATC function is enabled when the DPC function is set to ATC in the SET Mode and the Smart Tuning is executed in the Detection Mode. Other restrictions conform to those for the DPC function.

# Maintenance

## 4-1 Troubleshooting

#### Troubleshooting

| Problem                                                                                                    | Cause                                                                                                    | Remedy                                                                                                    |
|----------------------------------------------------------------------------------------------------|----------------------------------------------------------------------------------------------------|----------------------------------------------------------------------------------------------------|
| Nothing is shown<br>on the indication.                                                                                                   | No power supplied or the cable broken                                                                                                    | Check the wiring, connector connection, power supply<br>voltage and power supply capacity again. *1                                                                                                    |
| Nothing is shown<br>on the digital indication.                                                                                           | Eco mode is ON.                                                                                                    | Turn OFF Eco mode. *2                                                                                                    |
| The segment of the fourth<br>digit of the threshold value<br>lights in sequence and<br>"5669" is displayed when<br>the button is pressed | Standby is selected for Eco<br>Function and the external input<br>signal is enabled.                                                                                           | Disable the external input signal and turn<br>OFF Eco mode. *2                                                                                                    |
| Sensing / Detection<br>not possible despite<br>the minimum<br>threshold level                                                            | Detection distance for Fiber Head<br>is insufficient, Fiber Head is not<br>deeply inserted, or dust, dirt or<br>Emission Level Adjustment<br>Function has caused this trouble. | Install a Fiber Head, or check the insertion<br>into the fiber amplifier again. Furthermore,<br>try to set to GIGA Mode or Emission Level<br>Adjustment Function. *2                                                                                                    |
| The OUT indicator<br>blinking                                                                                                    | Affected by mutual<br>interference or size or<br>passing speed of<br>workpiece.                                                                                                | When multiple Fiber Heads are installed, check<br>the setting for mutual interference prevention. *2<br>Furthermore, try setting of GIGA Power Mode<br>when the received light intensity is insufficient,<br>or try settings such as OFF-delay Timer for<br>prevention of output chattering. *2 |
| Incident light level displayed<br>in a negative value                                                                                    | The zero reset function is enabled.                                                                                                    | Cancel the zero reset function. *3                                                                                                    |
| Lost tracking of the settings made                                                                                                    | -                                                                                                    | Reset the settings. *4                                                                                                    |
| The light intensity<br>level display changes.                                                                                            | Affected by dust or dirt, temperature change, vibration, etc.                                                                                                    | The receiving light intensity display is stabilized using the DPC function. *3                                                                                                    |
| The Smart Tuning<br>indicator does not<br>light up                                                                                       | A tuning error has occur or a cause<br>of the error has not been resolved.<br>Alternatively, Power tuning ON /<br>OFF setting is OFF.                                          | Check the description of tuning error, take corrective<br>action, and then perform Smart Tuning again. *5<br>Alternatively, reset the settings and then<br>perform Smart Tuning again. *4                                                                                                    |
| The incident light<br>level at which the<br>output turns ON and<br>turns OFF is different.                                               | To prevent output chattering,<br>hysteresis is set automatically.                                                                                                    | If this difference in detection is large, the margin<br>of detection may be low, so review the detection<br>conditions and perform Smart Tuning again. *5                                                                                                    |

\*1. Refer to "0 1-2 Input / Output Circuit Diagram" \*2. Refer to "© Detailed Settings" \*3. Refer to "0 3-2 Convenient Settings" \*4. Refer to "© 2-3 Initialization" \*5. Refer to "© 2-4 Basic Tuning Method", "© 3-1 Various Tuning Methods

#### Error Display

| Error Name / Display                                                           | Cause                                                                                                | Remedy                                                                                                    |
|--------------------------------------------------------------------------------|----------------------------------------------------------------------------------------------------|----------------------------------------------------------------------------------------------------|
| Load Short Circuit Detection Error                                             | Over current flowing to the control output.                                                          | Check wiring and connector connection again. *1                                                                                                    |
| Lock ON                                                                        | The key lock<br>function enabled                                                                     | Cancel the key lock function. *2                                                                                                    |
| ATC Error                                                                      | The incident light level<br>has deteriorated due<br>to dust or dirt.<br>Or DPC/ATC does not<br>work. | Wipe the dust off the Fiber Unit detection<br>surface or other relevant areas and recover<br>the original incident light level. Then,<br>perform Smart Tuning. *3<br>Or check the settings again. *2                                                                                                    |
| EEPROM Error          E-RE       *         The asterisk * represents a number. | Failed internal data<br>read / out                                                                   | Turn ON the power again. If the error is not<br>corrected, Hold the button for 3<br>seconds or longer $\rightarrow$ Push the button<br>twice $\rightarrow$ Push the button once $\rightarrow$ Push<br>the button once, and reset settings.<br>If the error remains, the error is caused by<br>memory failure such as rewrite count<br>exceeded. Please replace the amplifier unit. |

\*1. Refer to \*0 1-2 Input / Output Circuit Diagram\*, 1-5 Ratings and Specifications\* \*2. Refer to \*3 3-2 Convenient Settings\* \*3. Refer to \*2 2-4 Basic Tuning Method, 3 3-1 Various Tuning Methods\*

#### Tuning Error

| Error Name / Display    | Cause                                                                          | Remedy                                                                                                    |
|-------------------------|--------------------------------------------------------------------------------|----------------------------------------------------------------------------------------------------|
| Near Error              | The light level<br>difference between<br>Points 1 and 2 is<br>extremely small. | Change the detection function to the mode of slower response time.     Narrow the distance between emitter and receiver.     (Through-beam model)     Move the Fiber Head closer to the sensing object.     (Ordersting mode) |
| Low Error               | Incident light level<br>is too low.                                            | (Reliection model)                                                                                                    |
|                         | Incident light level is too high.                                              | Widen the distance between emitter and receiver.<br>(Through-beam model)     Move the Fiber Head away from the sensing<br>object. (Reflection model)     Use a thin-diameter Fiber.                                           |
| Percentage Tuning Error | Incident light level<br>is too high or low.                                    | Make the distance between emitter and receiver closer.<br>(Through-beam model)     Check the Light ON (L-ON) or Dark ON (D-ON) and<br>the percentage tuning level of the output settings again.                               |

# 5 Detailed Settings

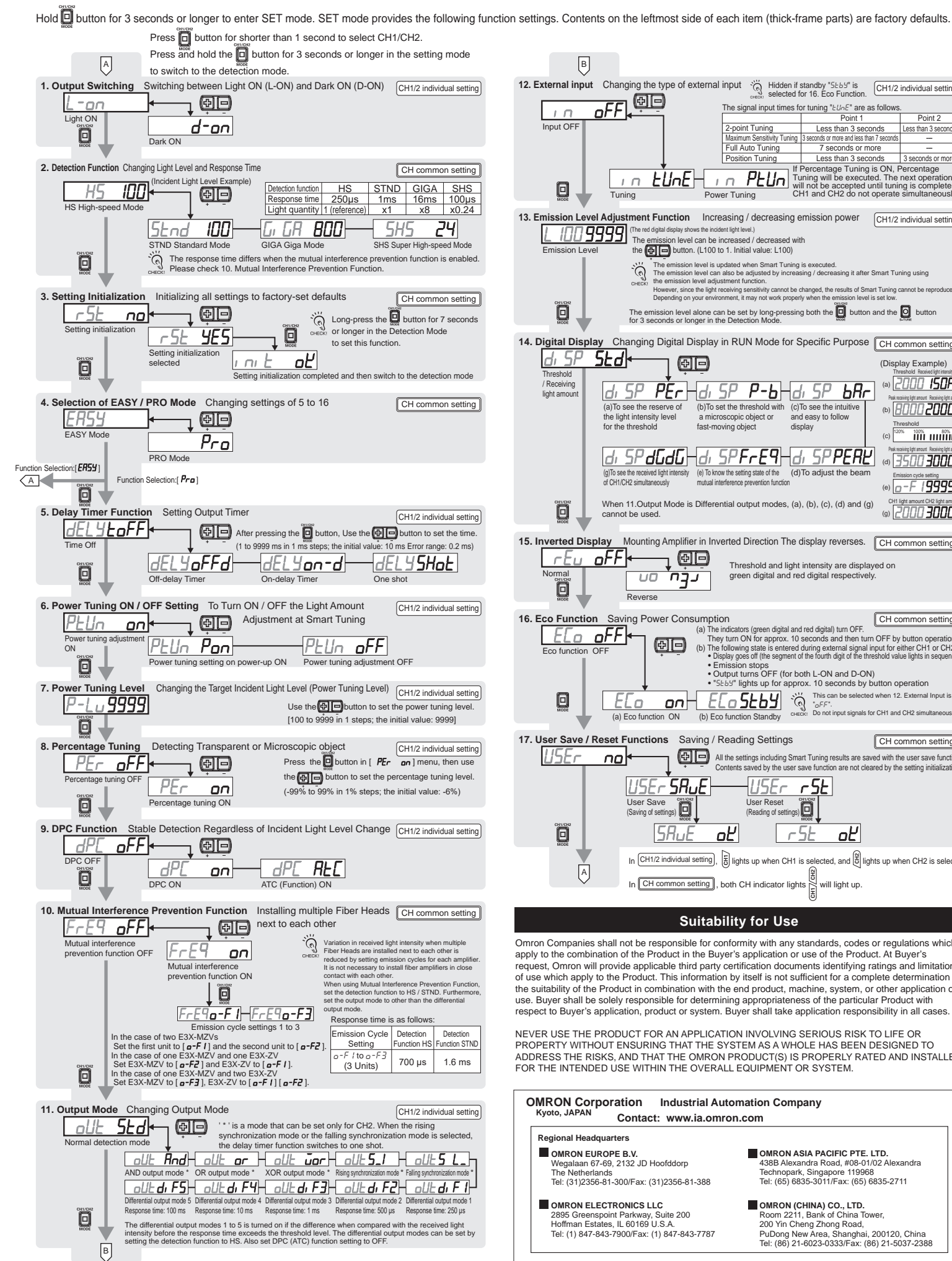

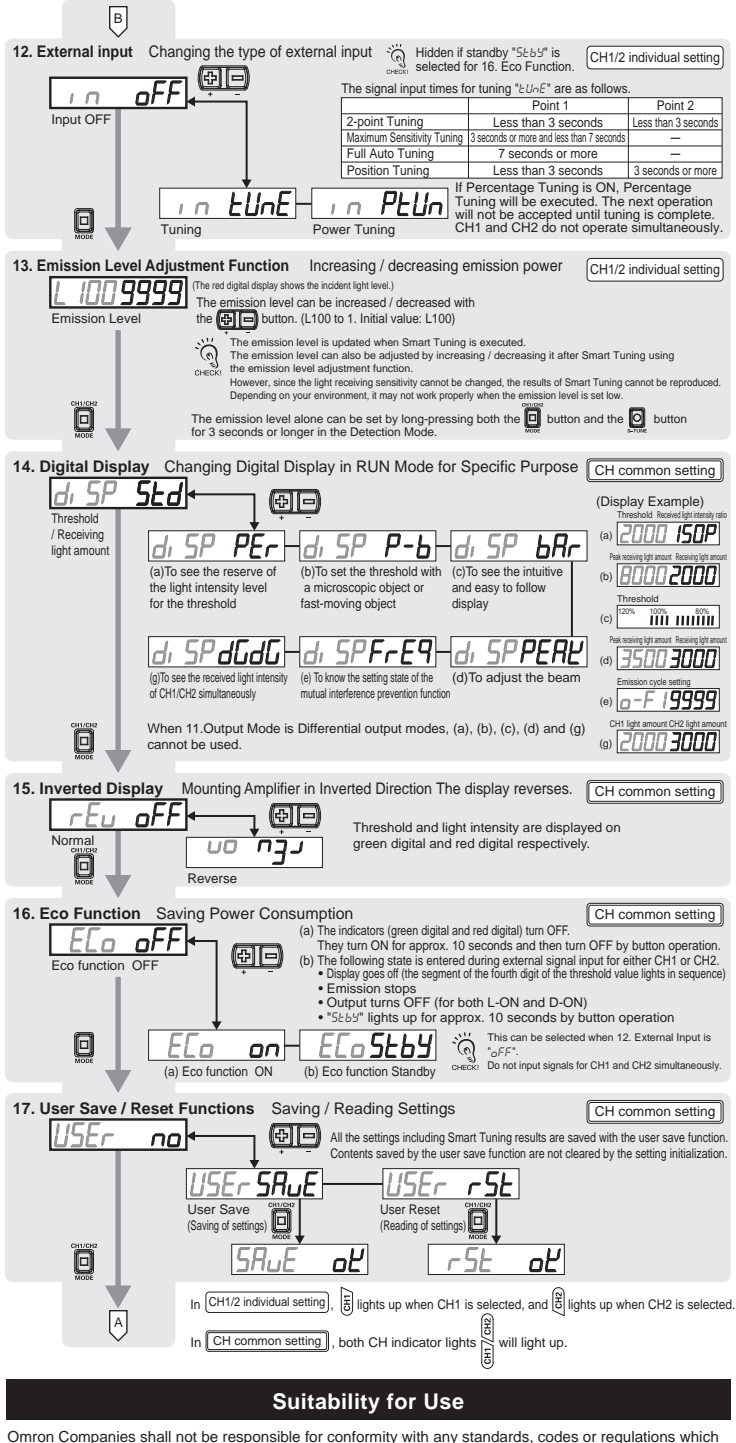

apply to the combination of the Product in the Buyer's application or use of the Product. At Buyer's request, Omron will provide applicable third party certification documents identifying ratings and limitations of use which apply to the Product. This information by itself is not sufficient for a complete determination of the suitability of the Product in combination with the end product, machine, system, or other application or use. Buyer shall be solely responsible for determining appropriateness of the particular Product with respect to Buyer's application, product or system. Buyer shall take application responsibility in all cases

NEVER USE THE PRODUCT FOR AN APPLICATION INVOLVING SERIOUS RISK TO LIFE OR PROPERTY WITHOUT ENSURING THAT THE SYSTEM AS A WHOLE HAS BEEN DESIGNED TO ADDRESS THE RISKS, AND THAT THE OMRON PRODUCT(S) IS PROPERLY RATED AND INSTALLED FOR THE INTENDED USE WITHIN THE OVERALL EQUIPMENT OR SYSTEM.

| MRON Corporation Industrial Automation Company<br>Kyoto, JAPAN Contact: www.ia.omron.com                                                        |                                                                                                    |  |
|----------------------------------------------------------------------------------------------------|----------------------------------------------------------------------------------------------------|--|
| Regional Headquarters                                                                                                    |                                                                                                    |  |
| OMRON EUROPE B.V.<br>Wegalaan 67-69, 2132 JD Hoofddorp<br>The Netherlands<br>Tel: (31)2356-81-300/Fax: (31)2356-81-388                          | OMRON ASIA PACIFIC PTE. LTD.<br>438B Alexandra Road, #08-01/02 Alexandra<br>Technopark, Singapore 119968<br>Tel: (65) 6835-3011/Fax: (65) 6835-2711                                  |  |
| OMRON ELECTRONICS LLC<br>2895 Greenspoint Parkway, Suite 200<br>Hoffman Estates, IL 60169 U.S.A.<br>Tel: (1) 847-843-7900/Fax: (1) 847-843-7787 | OMRON (CHINA) CO., LTD.<br>Room 2211, Bank of China Tower,<br>200 Yin Cheng Zhong Road,<br>PuDong New Area, Shanghai, 200120, China<br>Tel: (86) 21-6023-0333/Fax: (86) 21-5037-2388 |  |

# **E3X-MZV Series**